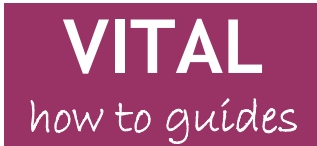

Last updated: 25.02.2011

# Wiki (Campus Pack) tool

| Ove        | erview                                               |   |
|------------|------------------------------------------------------|---|
| A)         | To add a class wiki to a VITAL module content area . | 2 |
| B)         | Change the look & feel of a wiki                     | 4 |
| <b>C</b> ) | Add and edit pages within a wiki                     |   |
| D)         | To lock a page within a wiki                         |   |
| E)         | Navigating between wiki pages                        |   |
| F)         | Assessing a wiki                                     |   |
| G)         | To add a group wiki to a VITAL module content area   |   |
| То         | add a group wiki to a                                |   |

#### Overview

The Campus Pack wiki tool allows the creation of wikis within a VITAL module. Wikis can be used to support individual or collaborative student projects, or it can be used to add learning resources.

Campus Pack wikis can be set up for three kinds of audiences:

- 1. Class whole class or module works on a single copy;
- 2. Group a group works within the group wiki;
- 3. Individual each student works on their individual copy.

Wikis can be set up as *empty*, with no pre-set pages within them. Tutors may also choose to set up a *template* wiki in which they create instructions on pre-set pages. With group wikis, there is the added option to add a group wiki directly at the point of group creation - this method will create an empty wiki only. For a template/pre-set group wiki, the adding a wiki to a VITAL module content area works. The diagram below summarises the different ways to set up a wiki in a VITAL module.

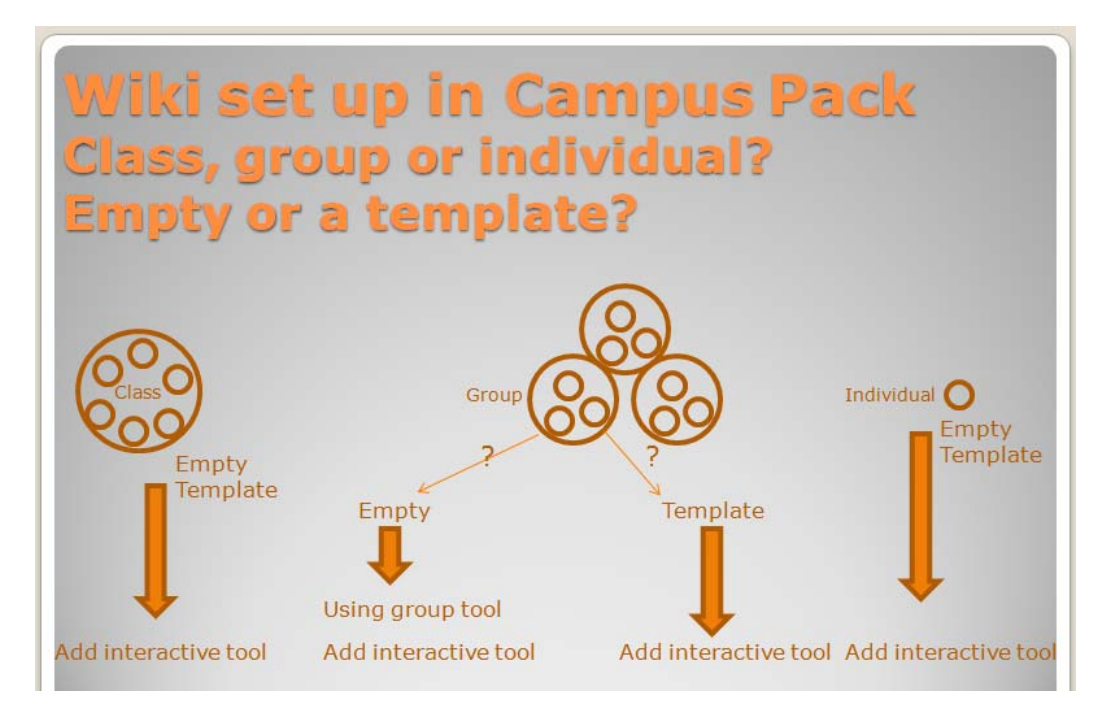

### A) To add a class wiki to a VITAL module content area

- 1. Login to VITAL and go your module.
- 2. Select a Content Area e.g. Sessions/ Resources.
- 3. Set the Edit Mode to 'On.'
- 4. Click on the Add Interactive Tool button and select the Campus Pack Wiki link:

| How to guides 🗧              |                                                                                                    |                   |
|------------------------------|----------------------------------------------------------------------------------------------------|-------------------|
| Build Content 💝 Create Asses | sment 😸 🛛 Add Interactive Tool 📚                                                                                                    | Assign Textbook 💝 |
|                              | Discussion Board                                                                                                    |                   |
| Folder empty                 | <ul> <li>&gt; Journal</li> <li>&gt; Groups</li> <li>&gt; Chat</li> <li>&gt; CSD Library Search Tool</li> <li>&gt; CSD SOBS KSOLLogin<br/>Link</li> <li>&gt; LUSID Page Link Creator</li> <li>&gt; Sign-up List</li> <li>&gt; find it @ liverpool<br/>Journals</li> <li>&gt; find it @ liverpool<br/>e-books</li> <li>&gt; TurnitinUK Assignment</li> <li>&gt; Reading List</li> <li>&gt; Questionmark<br/>Perception Assessment<br/>Echedulc</li> <li>&gt; Campus Pack Wiki</li> </ul> |                   |

5. Click on the **New** option and then click on the **Submit button**:

|                                                                    | Canc   | el Subr |
|--------------------------------------------------------------------|--------|---------|
| Create New Wiki or Add Link                                        |        |         |
| New     Linkto existing Wiki                                       |        |         |
| Self enrol test<br>steve test<br>Course Wiki<br>Demonstration Wiki | A<br>V |         |
| Submit                                                             |        |         |
|                                                                    | Canc   | el Sub  |
|                                                                    |        |         |

6. This will open a new screen where you set up the title and description etc. for the new wiki:

| Add Content | t                    |                                                                                                    |         |
|-------------|----------------------|----------------------------------------------------------------------------------------------------|---------|
|             | Wiki<br>A completely | blank wiki.                                                                                                    | Preview |
|             | Title<br>Description | Module project 1         This will be used to generate the URL; e.g. http://liverpool-ac-uk.campuspack.eu/Groups/Pau/201-module/My_Content         B / U Asc   <>>>>>>>>>>>>>>>>>>>>>>>>>>>>>>>>>>> |         |

7. The Assignment Type section will enable you to create wikis for the whole class, for specific groups of for each individual student enrolled onto the module:

|        |                    | This description will typically be displayed alongside the title.                                                                                                    |
|--------|--------------------|----------------------------------------------------------------------------------------------------|
|        | Assignment Type    | <ul> <li>Class - The whole class works on a single copy</li> <li>Group - Each course group works on their own copy</li> <li>Individual - Each individual works on his or her own copy</li> </ul> |
| Create | e Grade Book Entry | You can access the Grade Center via the "Assessment" link                                                                                                    |
|        | Entry Name         |                                                                                                    |

- 8. For this exercise, select the Class option to create a single wiki.
- 9. Scroll down the page. Create Grade Book Entry will let you add this wiki as a column to the Grade Centre tool within VITAL. This will let you add a grade score etc. if you intend to assess the wiki.

Important: enter the details to add your wiki to the as a grade book entry (if you wish to formally assess the wiki and if you want o send electronic feedback to each student) at this stage as you cannot retrospectively add this facility.

10. Click on the Add button to complete the creation of the wiki.

A basic wiki will be created:

| Alerts (1)                                                                                                    |                                                                                                |                                                         |        |                              |             |         |            | Administra | tor Portal                               | Print                                             | Help 🔻                 |  |
|----------------------------------------------------------------------------------------------------|------------------------------------------------------------------------------------------------|---------------------------------------------------------|--------|------------------------------|-------------|---------|------------|------------|------------------------------------------|---------------------------------------------------|------------------------|--|
|                                                                                                    | Module<br>project 1<br>Visible to: Demonstration module<br>Please use this wiki to complete th | Subscribe<br>tools & facilities (P<br>ne module project | Export | Settings<br>ule) – Everyone. | Permissions | Widgets | Assessment | Attach     | ments                                    | Page List                                         | Recycle                |  |
| There are no page                                                                                                    | ges in this wiki.                                                                              |                                                         |        |                              |             |         |            |            | A                                        | dd New Pa                                         | ge                     |  |
| You can customize the appearance under Settings, above.                                                                                          |                                                                                                |                                                         |        |                              |             |         |            |            |                                          | Search this wiki Go                               |                        |  |
| This wiki is shared with: Demonstration module: tools & facilities (Paul201-module) – Everyone. You can change this under<br>Permissions, above. |                                                                                                |                                                         |        |                              |             |         |            |            | Tags<br>No tags                          |                                                   |                        |  |
|                                                                                                    |                                                                                                |                                                         |        |                              |             |         |            |            | atest Acti<br>Con<br>Con<br>Tiew all act | ivity<br>k Bunyan cre<br>tent item. – f<br>tivity | ated the<br>second ago |  |

## B) Change the look & feel of a wiki

1. Click on the **Settings link** at the top of the wiki page:

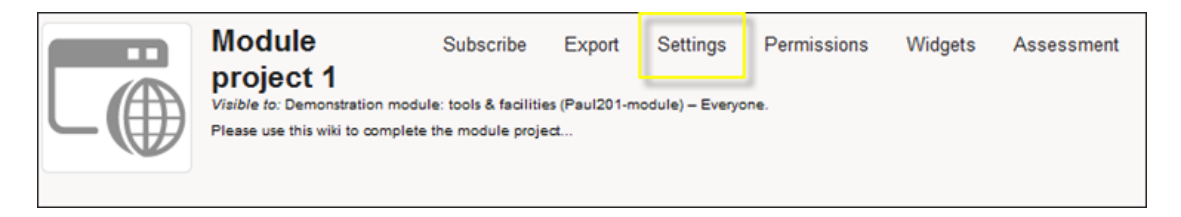

- 2. Here you can change the title and description created when you set up the wiki.
- 3. To add an image to the top of your wiki, click on the **Change Image** icon:

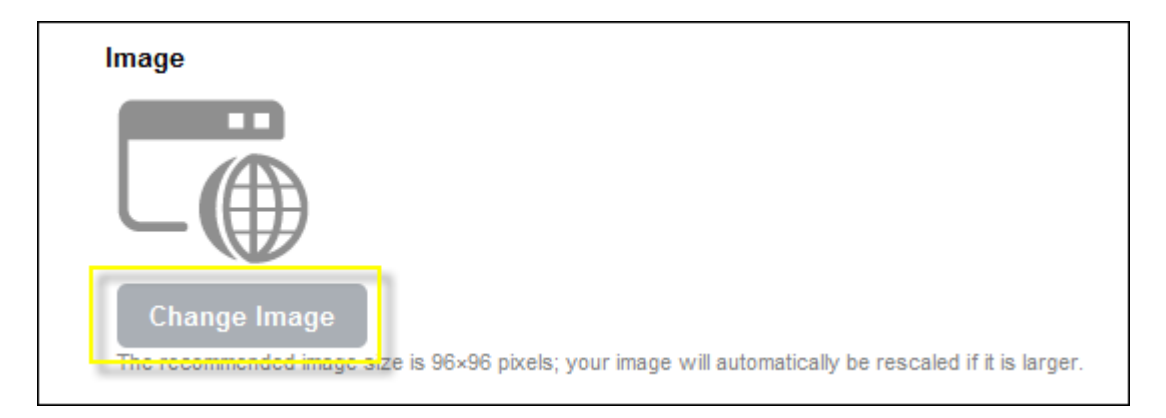

If in our workshop, choose an image from Computer> V: drive> Blackboard folder.

4. Click on the **Browse button** and locate the image you want to add from your computer. (The image will need to be 96x96 pixels in size of smaller.)

| Image                       |                                                  |
|-----------------------------|--------------------------------------------------|
| Click and o                 | drag to select a thumbnail icon from this image. |
| Jmol1.png (image/png) 123×8 | 35, 13.6 KB                                      |
| Reset Image                 |                                                  |

5. To change the colour scheme for the wiki (a limited selection of colour schemes are built into the software), click on the **Choose Theme button**, and then select from the **drop-down list** of available colour schemes:

| Image<br>C<br>Jmol1.png ( <i>image/p</i><br>Reset Image | Beige<br>Bronze<br>Burgundy<br>Charcoal<br>Cherry<br>Classic<br>Community Theme<br>Gold<br>Gray Slate<br>Gray Wired<br>Green<br>High Contrast | thumbnail icon from this image. |
|---------------------------------------------------------|----------------------------------------------------------------------------------------------------|---------------------------------|
| Resolutionage                                           | High Contrast                                                                                                    |                                 |
| Theme<br>◎ Default Theme<br>◎ Choose Theme              | Purple<br>Sky Blue<br>Slate Blue<br>Teal<br>Beige                                                                                             | Preview                         |

6. Select the **Preview button** to see what the colour scheme will look like.

If you are not good with choosing colours, as a suggestion, Beige or Slate Blue is a good basic choice, or Gray Wired or Lime if you want a more contemporary colour scheme.

7. Click on the Save button.

|   | Alerts (1)                                                                                                    |                                                                                                 |                                                        |        |                              |             |         |            | Administrator | Portal              | Print                     | Help 🔻                     |
|---|----------------------------------------------------------------------------------------------------|-------------------------------------------------------------------------------------------------|--------------------------------------------------------|--------|------------------------------|-------------|---------|------------|---------------|---------------------|---------------------------|----------------------------|
|   |                                                                                                    | Module<br>project 1<br>Viaible to: Demonstration module:<br>Please use this wiki to complete th | Subscribe<br>tools & facilities (P<br>e module project | Export | Settings<br>ule) – Everyone. | Permissions | Widgets | Assessment | Attachmen     | is I                | Page List                 | Recycle                    |
|   | There are no page                                                                                                    | ges in this wiki.                                                                               |                                                        |        |                              |             |         |            |               |                     |                           | ge                         |
|   | You can customize the appearance under Settings, above.                                                                                          |                                                                                                 |                                                        |        |                              |             |         |            |               | Search this wiki Go |                           |                            |
| L | This wiki is shared with: Demonstration module: tools & facilities (Paul201-module) – Everyone. You can change this under<br>Permissions, above. |                                                                                                 |                                                        |        |                              |             |         |            |               | Tags<br>No tags     |                           |                            |
|   |                                                                                                    |                                                                                                 |                                                        |        |                              |             |         |            | Lates         | t Activ             | vity                      |                            |
|   |                                                                                                    |                                                                                                 |                                                        |        |                              |             |         |            |               | Nick<br>setti       | Bunyan cha<br>ngs. 9 min  | anged the<br>utes ago      |
|   |                                                                                                    |                                                                                                 |                                                        |        |                              |             |         |            |               | Nick                | Bunyan cre<br>ent item. 4 | ated the<br>16 minutes ago |
|   |                                                                                                    |                                                                                                 |                                                        |        |                              |             |         |            | View          | all acti            | ivity                     |                            |

## C) Add and edit pages within a wiki

Please note that we have a separate How to guide on Editing a wiki - this can be consulted for more details and functions.

1. Click on the Add New Page button:

| Alerts (1)                                                                                                    |                                                                                          |                                                                 |        |                              |             |         |            | Administrator Port | al Print                       | Help 🔻                     |  |
|----------------------------------------------------------------------------------------------------|------------------------------------------------------------------------------------------|-----------------------------------------------------------------|--------|------------------------------|-------------|---------|------------|--------------------|--------------------------------|----------------------------|--|
|                                                                                                    | Module<br>project 1<br>Visible to: Demonstration mod<br>Please use this viki to complete | Subscribe<br>ule: tools & facilities (P<br>e the module project | Export | Settings<br>ule) – Everyone. | Permissions | Widgets | Assessment | Attachments        | Page List                      | Recycle                    |  |
| There are no pa                                                                                                    | ges in this wiki.                                                                        |                                                                 |        |                              |             |         |            |                    |                                | ige                        |  |
| You can customize the appearance under Settings, above.                                                                                          |                                                                                          |                                                                 |        |                              |             |         |            |                    | Search this wiki Go            |                            |  |
| This wiki is shared with: Demonstration module: tools & facilities (Paul201-module) – Everyone. You can change this under<br>Permissions, above. |                                                                                          |                                                                 |        |                              |             |         |            | Tags<br>No tags    | Tags<br>No tags                |                            |  |
|                                                                                                    |                                                                                          |                                                                 |        |                              |             |         |            | Latest Ac          | tivity                         |                            |  |
|                                                                                                    |                                                                                          |                                                                 |        |                              |             |         |            | Se N               | ck Bunyan ch:<br>ttings. 9 min | anged the<br>utes ago      |  |
|                                                                                                    |                                                                                          |                                                                 |        |                              |             |         |            |                    | ck Bunyan cre<br>ntent item. 🖂 | ated the<br>16 minutes ago |  |
|                                                                                                    |                                                                                          |                                                                 |        |                              |             |         |            | View all a         | ctivity                        |                            |  |

2. Add a title for the page in the box that opens (e.g. Project brief), and then click on the Continue button.

| Add New Page dgets Assessment | × |
|-------------------------------|---|
| Title: Project brief          |   |
| Create new page under         |   |
| Wiki                          |   |
|                               |   |
|                               |   |
|                               |   |
|                               |   |
|                               |   |
|                               |   |
|                               |   |
| Continue Cancel               |   |

| Alerts (1)     |                                                                                           |                                                                                       |                               |                                     |         |            | Administrator Porta | al Print  | Help 🔻  |  |  |  |  |
|----------------|-------------------------------------------------------------------------------------------|---------------------------------------------------------------------------------------|-------------------------------|-------------------------------------|---------|------------|---------------------|-----------|---------|--|--|--|--|
|                | Module<br>project 1<br>Visible to: Demonstration mode<br>Please use this viki to complete | Subscribe Export<br>ule: tools & facilities (Paul201<br>a the module project          | Settings<br>-module) – Everyo | Permissions                         | Widgets | Assessment | Attachments         | Page List | Recycle |  |  |  |  |
| Project brief  |                                                                                           |                                                                                       |                               |                                     |         |            |                     |           |         |  |  |  |  |
| Persgraph - Fo | nt family • Font size •                                                                   | ]  B Z U A44 (2  <br>= [= ] # #   * 1 14<br>= ]=   # #   * 1 14<br>= ]=   * # #   * 1 | ■ ■ ■ ■ ■<br>  <u>4</u>       | <u>A</u> • <u>*</u> <u>ν</u> •<br>2 |         |            |                     |           |         |  |  |  |  |
| Path: p        |                                                                                           |                                                                                       |                               |                                     |         |            |                     |           |         |  |  |  |  |
| Save & Ex      | it Save                                                                                   | Cancel                                                                                |                               |                                     |         |            |                     |           |         |  |  |  |  |

3. This will open the new page in edit mode. For example:

This page enables you to add text, links to external websites, documents, images and short video clips etc. This acts in a similar way to a word processor:

| Project brief                                                        | Change font colour, page formatting etc.   |
|----------------------------------------------------------------------|--------------------------------------------|
| Paragraph • Font family • Font size • <b>B <i>I</i> <b>U</b> ABC</b> | 2   ≣ ≣ ≣ <b>■</b>   <u>A</u> • <u>*</u> • |
| ◎ ◎ ↓ ◎ ♥ ■                                                          | μτη η μ <u>η</u> μτα                       |
| d web links, documents, images etc.                                  | Edit html code                             |

4. You can also link to another page in the wiki by using the Link to page icon:

| Project brief                       |
|-------------------------------------|
| Paragraph 🔹 Font family 👻 Font size |
| 🛅 🛍 🔊 🗠 🛛 💝 - 🏦 🎲 🛛 🛪 🗴             |
| ا 🗉   🛍 💆 💆 🕼   🕐 🖉                 |
| Link to a page                      |

5. This is will open a new page where you can link to an external website or another page within the wiki etc:

| 🅘 In | sert link - Mozilla Firefox                       |
|------|---------------------------------------------------|
|      | 📃 🙀 campuspack.eu https://liverpool-ac-uk.cai 🏠 🛲 |
|      |                                                   |
| Inse | rt link                                           |
| 0    | Link to an external web site                      |
|      | URL:                                              |
|      | http://                                           |
| 0    | Link to an anchor                                 |
|      | Anchor name:                                      |
|      | Link to a new page                                |
|      | Page name:                                        |
|      |                                                   |
| 0    | Link to an existing page                          |
|      | Project brief                                     |
|      |                                                   |
|      |                                                   |
|      |                                                   |
|      | Open in new window                                |
|      | Insert Cancel                                     |
|      |                                                   |
|      |                                                   |
|      |                                                   |
| _    |                                                   |
| Done | 🏭 🛋 💥 🗠                                           |

6. Click on the Save & Exit button to save any additions or changes to the page:

7. To edit this page, click on the Edit link at the top of the page:

| [ | Alerts (1)                                              |                                                                                    |                                                                |                                |                             |             |         | A                               | Adminis | trator Por                   |
|---|---------------------------------------------------------|------------------------------------------------------------------------------------|----------------------------------------------------------------|--------------------------------|-----------------------------|-------------|---------|---------------------------------|---------|------------------------------|
|   |                                                         | Module<br>project 1<br>Visible to: Demonstration m<br>Please use this wiki to comp | Subscribe<br>odule: tools & facilitie<br>lete the module proje | Export<br>es (Paul201-n<br>ect | Settings<br>nodule) – Every | Permissions | Widgets | Assessment                      | Atta    | chments                      |
|   | Project bri<br>Edited by Nick Buny<br>Tags: None (Edit) | ef<br>yan on 12/16/2010 at 4:17 PN                                                 | I, GMT.                                                        |                                |                             |             |         | Edit   L <mark>o</mark> ck   De | lete    |                              |
|   | Here is some te                                         | ext                                                                                |                                                                |                                |                             |             |         |                                 |         | Search i<br>Pages (<br>Proje |
|   |                                                         |                                                                                    |                                                                |                                |                             |             |         |                                 |         | Tags                         |

Important: if you adding a lot of text etc. to a wiki page, periodically click on the **Save** button to make sure you do not lose anything if your Internet connection etc. is lost.

### D) To lock a page within a wiki

The wiki tool lets you as a module instructor to create a page which is visible to students, but cannot be edited by them. This can be useful if you want to add a brief for a student project etc. to a wiki.

1. Go to the page in the wiki that you want to lock, and click on the Lock link:

| Alerts (1)                                             |                                                                                       |                                                          |                                |                             |             |            |                                | Administra | tor Portal                              | Pn                   |
|--------------------------------------------------------|---------------------------------------------------------------------------------------|----------------------------------------------------------|--------------------------------|-----------------------------|-------------|------------|--------------------------------|------------|-----------------------------------------|----------------------|
|                                                        | Module<br>project 1<br>Visible to: Demonstration mo<br>Please use this wiki to comple | Subscribe<br>dule: tools & facilitie<br>the module proje | Export<br>es (Paul201-n<br>ect | Settings<br>nodule) – Every | Permissions | Widgets    | Assessment                     | Attachr    | ments                                   | Page L               |
| Project bri<br>Edited by Nick Bun<br>Tags: None (Edit) | ef<br>yan on 12/16/2010 at 4:26 PM,                                                   | GMT.                                                     |                                |                             |             | Edit   His | stor <mark>y   Lock   D</mark> | elete      | A                                       | dd New               |
| Here is some in                                        | formation about how to co                                                             | omplete this coll                                        | aborative p                    | roject                      |             |            |                                | 9<br>      | Search this<br>Pages (Edit<br>Project I | s wiki<br>)<br>brief |
|                                                        |                                                                                       |                                                          |                                |                             |             |            |                                | N.         | ays                                     |                      |

2. The link will change to 'unlock' - click it again if you wish to unlock the page.

## E) Navigating between wiki pages

Each time you or students using a wiki create a new page it will be added to the right-side menu bar. Click on the appropriate link to go to that page. For example:

| ory   Lock   Delete | Add New Page                     |
|---------------------|----------------------------------|
|                     |                                  |
|                     | Search this wiki                 |
|                     | E Pages (Edit)                   |
|                     | Project brief                    |
|                     | Pour research<br>Data collection |
|                     |                                  |
|                     | Tags                             |
|                     | No tags                          |

You can also add links to wiki pages within the text of a page by using the Link to page tool described above.

# F) Assessing a wiki

Within a wiki you can view and assess the contribution that each makes.

1. To informally view changes to pages in a wiki, click on the History link at the top of each wiki page:

| 1 | Alerts (1)                                           |                                                        |                                                 |        |          |             |           |                  | Administrator F          |
|---|------------------------------------------------------|--------------------------------------------------------|-------------------------------------------------|--------|----------|-------------|-----------|------------------|--------------------------|
| E |                                                      | Module project 1                                       | Subscribe<br>adilities (Paul201-modu<br>project | Export | Settings | Permissions | Widgets   | Assessment       | Attachment               |
|   | Project br<br>Edited by Nick Bur<br>Tags: None (Edit | <b>ief</b><br>1yan on 12/16/2010 at 4:30 PM, GMT.<br>) |                                                 |        |          |             | Edit   Hi | story   Lock   D | elete                    |
|   | Here is some in                                      | nformation about how to complete this                  | collaborative proje                             | ct     |          |             |           |                  | Pages<br>Pro<br>Yo<br>Da |

This will list all users that have contributed to the page, and you can view the changes that they have made. For examples:

| Page History: Project brief |                    |              |
|-----------------------------|--------------------|--------------|
| View 🤀 Restore 🖂 Compare    |                    |              |
| Modified By                 | Date of Change     | Version ~    |
| Nick Bunyan                 | 12/16/2010 4:30 PM | 2 (Latest)   |
| Nick Bunyan                 | 12/16/2010 4:17 PM | 1 (Original) |
| Go Back                     |                    |              |

2. To formally view student contribute and assess a wiki, click on the **Assessment link** at the top of the wiki page:

| Alerts (1)                                         |                                                   |                         |                |          |             |           | ٨                 | dministrator Por | tal Print            | Help 🔻  |
|----------------------------------------------------|---------------------------------------------------|-------------------------|----------------|----------|-------------|-----------|-------------------|------------------|----------------------|---------|
|                                                    | Module project 1                                  | Subscribe               | Export         | Settings | Permissions | Widget :  | Assessment        | Attachments      | Page List            | Recycle |
|                                                    | Visible to: Demonstration module: tools & fo      | acilities (Paul201-modu | le) – Everyone |          |             |           |                   |                  |                      |         |
|                                                    |                                                   |                         |                |          |             | -         |                   |                  | Add Nam D            |         |
| Project br<br>Edited by Nick Bu<br>Tags: None (Edi | rief<br>myan on 12/16/2010 at 4:30 PM, GMT.<br>IQ |                         |                |          |             | Edit   Hi | story   Lock   De | iete             |                      | 95      |
| Here is some i                                     | information about how to complete this            | collaborative project   | st             |          |             |           |                   | Search I         | his wiki             | Go      |
|                                                    |                                                   |                         |                |          |             |           |                   | Pages (          | Edit)                |         |
|                                                    |                                                   |                         |                |          |             |           |                   | Proje<br>Your    | ct brief<br>research |         |

The first section of this page will list overall statistics for the wiki. For example:

| ctivity Summary for      | r M | odule project |
|--------------------------|-----|---------------|
| Overall Statistics       |     |               |
| Total Pages              | 2   |               |
| Total Views              | 1   |               |
| Total Revisions          | 2   |               |
| Total Comments Initiated | 0   |               |
| Total Comments           | 0   | Grade Cente   |

Below this all users (staff & students) that have contributed to the wiki will be listed, plus data about how much they have contributed. For example:

| Participant +      | Last View of Wiki | Total Pages Edited | Total Comments Initiated | Total Comments | Total Views | Total Revisions |
|--------------------|-------------------|--------------------|--------------------------|----------------|-------------|-----------------|
| Nick Bunyan        | 1/12/2011 2:54 PM | 75% (3/4)          | 0% (0/0)                 | 0% (0/0)       | 73% (11/15) | 80% (4/5)       |
| Viv VitalStudent00 | 1/12/2011 2:50 PM | 25% (1/4)          | 0% (0/0)                 | 0% (0/0)       | 13% (2/15)  | 20% (1/5)       |

3. Highlight the student you wish to evaluate and click on the **Evaluate Participant** option:

| Total Revisions         | 2      |              |                    |
|-------------------------|--------|--------------|--------------------|
| Total Comments Initiate | ed 0   |              |                    |
| Total Comments          | 0      | Grade Center |                    |
| 🔆 Evaluate Participant  |        |              |                    |
| Participant 🔺           | Last   | /iew of Wiki | Total Pages Edited |
| Nick Bunyan             | 1/12/2 | 2011 3:06 PM | 50% (1/2)          |
| Viv VitalStudent00      | 1/12/2 | 2011 3:07 PM | 50% (1/2)          |
| Go Back                 |        |              |                    |

This will open the following page:

| Statistics                                                                                                    | Grade this Participant in liverpool-ac | uk-bb-prod          |  |
|----------------------------------------------------------------------------------------------------|----------------------------------------|---------------------|--|
| Total Pages     1       Total Views     2       Total Comments     0       Total Revisions     1       Total Words Edited     0 | Grade Feedback to User                 | Grading Notes       |  |
|                                                                                                    |                                        |                     |  |
| Page History                                                                                                    |                                        |                     |  |
| Page History Page Name                                                                                                    | Total Revisions                        | Total Comments      |  |
| <ul> <li>Page History</li> <li>Page Name</li> <li>Home</li> </ul>                                                               | Total Revisions<br>0% (0/1)            | Total Comments<br>0 |  |

This page will give you:

- A summary of the overall contribution of the student to the wiki.
- A list of the pages they have contributed to highlight the page you are interested in and click on the **Page History** option for more detailed information of their contribution.
- 2 feedback boxes the first will send feedback to that specific student, the second will keep private grading notes the student will not see.
- 4. Click on the **Edit link** to add comments. This will open the grading page where you can add feedback and a grade. For example:

| Statistics Grade this Participant in liverpool-ac-uk-bb-prod |   |        |                                        |                             |
|--------------------------------------------------------------|---|--------|----------------------------------------|-----------------------------|
| otal Pages                                                   | 1 | Grade  | Feedback to User                       | Grading Notes               |
| otal Views                                                   | 2 | 8      | Great work and great                   | Is this a distinction level |
| otal Comments                                                | 0 |        | contribution to this group<br>project! | piece of work?              |
| otal Revisions                                               | 1 |        |                                        |                             |
| otal Words Edited                                            | 0 | Submit |                                        |                             |

5. Click on the **Submit button** to send feedback to the student.

Important: the My Grades tool needs to be added to your module for student to access and view any feedback and grades to add to the wiki. For example:

|   | Batch wiki test<br>3 | Details |                      |      | 100 |                                                         |
|---|----------------------|---------|----------------------|------|-----|---------------------------------------------------------|
| L | Batch wiki test<br>4 | Details |                      |      | 10  |                                                         |
|   | Module project<br>2  | Details | Jan 12, 2011 3:21 PM | 8.00 | 10  | Great work and great contribution to this group project |
| Ľ | Icon Legend          |         |                      |      |     |                                                         |

(To add My Grade to a module Content Area > Edit mode on > Build Content > Tools Area > My Grades.)

### G) To add a group wiki to a VITAL module content area

- 1. Login to VITAL and go your module.
- 2. Select a Content Area e.g. Sessions/ Resources.
- 3. Set the Edit Mode to 'On.'
- 4. Click on the Add Interactive Tool button and select the Campus Pack Wiki link:

| 📂 How to        | guides 🗉            |                                                                                                    |                   |
|-----------------|---------------------|----------------------------------------------------------------------------------------------------|-------------------|
| Build Content 💝 | Create Assessment 😸 | Add Interactive Tool 🗧                                                                                                    | Assign Textbook 😸 |
| E               |                     | Discussion Board                                                                                                    |                   |
| Folder empty    |                     | <ul> <li>Journal</li> <li>Groups</li> <li>Chat</li> <li>CSD Library Search Tool</li> <li>CSD SOBS KSOLLogin<br/>Link</li> <li>LUSID Page Link Creator</li> <li>Sign-up List</li> <li>find it @ liverpool<br/>Journals</li> <li>find it @ liverpool<br/>e-books</li> <li>TurnitinUK Assignment</li> <li>Reading List</li> <li>Questionmark<br/>Perception Assessment<br/>Echedulc</li> <li>Campus Pack Wiki</li> </ul> |                   |
|                 |                     | Campus Pack Hog                                                                                                    |                   |

#### 5. Click on the **New** option and then click on the **Submit button**:

| Campus Pack - Create New or Linked Wiki |        |        |
|-----------------------------------------|--------|--------|
|                                         | Cancel | Submit |
| 1. Create New Wiki or Add Link          |        |        |
| New     Linkto existing Wiki            |        |        |
| Self enrol test A                       |        |        |
| Course Wiki Demonstration Wiki *        |        |        |
|                                         |        |        |
| 2. Submit                               |        | _      |
|                                         | Cancel | Submit |
|                                         |        |        |

6. This will open a new screen where you set up the title and description etc. for the new wiki:

| Add Content | :                    |                                                                                                    |         |
|-------------|----------------------|----------------------------------------------------------------------------------------------------|---------|
|             | Wiki<br>A completely | blank wiki.                                                                                                    | Preview |
|             | Title<br>Description | Module project 1         This will be used to generate the URL; e.g. http://liverpool-ac-uk.campuspack.eu/Groups/Pau/201-module/My_Content         B |         |

7. The Assignment Type section will enable you to create wikis for the whole class, for specific groups of for each individual student enrolled

#### onto the module:

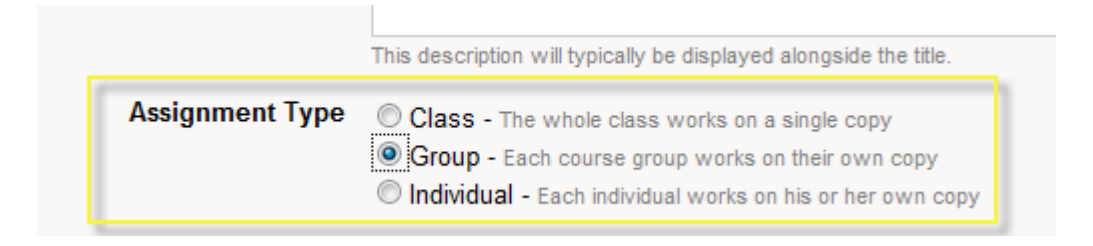

- 8. For this exercise, select the **Group option** to create a single group wiki.
- 9. Scroll down the page. **Create Grade Book Entry** will let you add this wiki as a column to the Grade Centre tool within VITAL. This will let you add a grade score etc. if you intend to assess the wiki.

Important: enter the details to add your wiki to the as a grade book entry (if you wish to formally assess the wiki and if you want o send electronic feedback to each student) at this stage as you cannot retrospectively add this facility.

10. Click on the Add button to complete the creation of the wiki.

| Creating blended learning u                     | sing VITA | A focus on' workshops > Collaborative | e group work using wikis in VITAL $>$ Cre | ate New Campus Pack Wiki      |                | Edit Mode is: ON             |
|-------------------------------------------------|-----------|---------------------------------------|-------------------------------------------|-------------------------------|----------------|------------------------------|
| + ED st.                                        | 1 占       | Alerts (1)                            |                                           |                               | Admini         | strator Portal Print Help 🔻  |
| * Creating blended *<br>learning using<br>VITAL |           | Practice group wiki 1                 |                                           | Wiki is not yet<br>available. | Assignment     | Template Assignment Settings |
| 🚹 'A focus on' workshops 🛛 📓                    |           | A This assignment is not available    | . Click here to make it available.        |                               |                |                              |
| 🚺 VITAL feedback tools 🛙                        |           |                                       |                                           |                               |                |                              |
| 🚺 GradeMark Trial 🛛 📓                           |           |                                       |                                           |                               | emplate can be | Latest Activity              |
| 🚺 Assignment tool 🛛 📓                           |           | Active Assignments                    |                                           | ed                            | making it live | Tunde Varga-Atkins added     |
| 🖞 Wiki tool 🛛 📓                                 |           | Fitter by assignee                    | ow Read Assignments                       |                               | naking it ive. | the content item             |
| 🚺 Blog tool 🛛 📓                                 |           | Annianae -                            | Last Activity                             | Read/locat                    |                | second ago                   |
| 🕇 Podcast tool 🛛 📓                              |           | Assigned A                            | Last Activity                             | Readformeau                   |                | View all activity            |
| 1 VITAL test, survey tools                      |           | No assignments to display             |                                           |                               |                |                              |
| Testtool                                        |           |                                       |                                           | Active assignments =          |                |                              |
| Departmental worksho                            |           |                                       |                                           | viewed/started by             |                |                              |
| SOCI AS - 13th Jan2011                          |           |                                       |                                           | students                      |                |                              |
| COMM218 workshop                                | E         |                                       |                                           |                               |                |                              |
| VITAL Workshops 🖾                               |           |                                       |                                           |                               |                |                              |
| Setting out a module III                        |           | Id d Page 1 of 1 ▶                    | 2                                         |                               |                |                              |
|                                                 |           |                                       |                                           |                               |                |                              |
| COUDSE MANACEMEN                                | T         | Un-started Assignments                |                                           |                               |                |                              |
| COUNTE MANAGEMEN                                |           | Fitter by assignee                    |                                           |                               |                |                              |
| * Control Panel                                 |           | Anningan                              |                                           |                               |                |                              |
| Files >                                         |           | Assigned A                            |                                           |                               |                |                              |
| Course Tools                                    |           | 20110112 analys                       |                                           | Un-started assignments =      |                |                              |
| * Evaluation                                    |           | 2010115_socias                        |                                           | not vet viewed by students    |                |                              |
| ✓ Grade Center                                  |           | 20101130 Workshop participants        |                                           |                               |                |                              |

You will now see a group wiki template page that you have created:

From this page, you have the option to set up a template wiki before making it live.

11. To work on your template, click on Assignment Template (top right).

| Alerts (1) Back to Practice group wiki 1                                   | Administrator Portal Print Help 🔻                       |
|----------------------------------------------------------------------------|---------------------------------------------------------|
| Practice group wiki 1                                                      | Assignment Template Assignment Settings                 |
| This assignment is not available. <u>Click here to make it available</u> . |                                                         |
| Assignment Template Work on Settings etc.                                  | Settings Widgets Attachments Page Lis                   |
| Participants will start the assignment with a copy from this template.     | Add New Page                                            |
| There are no pages in this wiki. Click Add New Page to get started.        | Search this wiki                                        |
| You can customize the appearance under Settings, above.                    | Tags                                                    |
|                                                                            | No tags                                                 |
|                                                                            | Latest Activity                                         |
|                                                                            | Tunde Varga-Atkins create<br>the content item. 7 minute |
|                                                                            | View all activity                                       |

- 12. For instance, add an instructions page to students by clicking on Add New Page.
- 13. Or change the colour scheme using the **Assignment Settings** option (top right corner, next to Assignment Template).
- 14. Once you have set up your template, you then need to make it available. Click the link "Click here to make it available." (top)

Sulua

| ng VIT <i>i</i> | AL 'A focus on' workshops > Collaborative group work using wikis in VITAL > Create New Campus Pack Wiki |                    |
|-----------------|----------------------------------------------------------------------------------------------------|--------------------|
|                 | Alerts (1) Back to Practice group wiki 1                                                                | Administ           |
|                 | Practice group wiki 1                                                                                   | Assignment Ter     |
|                 | This assignment is not available. <u>Click here to make it available</u> .                              |                    |
| <               | Assignment Template Click to r<br>availab                                                               | nake Settings Widg |

- 15. Click **Ok** for message that says once you have made the template available, no changes to the template wiki can be made.
- 16. The group wiki is now made available. The top screen area shows the names of students who have already started to work in their wiki. Instructors can check their work by clicking on their name (individual or group), which will open their respective wikis. In this case, no students have yet started. Instructors can check wiki content by clicking on the **Assignment template** link. (See image below.)

| Creating blended learning using VITA            | L 'A focus on' workshops | Collaborative group work using wikis in VITAL > Create | New Campus Pack Wiki  |
|-------------------------------------------------|--------------------------|--------------------------------------------------------|-----------------------|
|                                                 | Alerts (1)               |                                                        | Admini                |
| * Creating blended *<br>learning using<br>VITAL | Practice grou            | p wiki 1                                               | Assignment            |
| 📫 'A focus on' workshops 🛛 🔛                    | ✓ This assignment is     | available. Click here to make it unavailable.          |                       |
| VITAL feedback tools 🖾                          |                          |                                                        |                       |
| 🕽 GradeMark Trial 🛛 📓                           |                          |                                                        |                       |
| 📫 Assignment tool 🛛 🔯                           | Active Assignments       |                                                        |                       |
| 🕽 Wiki tool 🛛 🛛 🔁                               | Filter by assignee       | Show Read Assignments                                  |                       |
| 📫 Blog tool 🛛 🖾 🛁                               | Assignee A               | Last Activity                                          | Read/Unread           |
| 🗘 Podcast tool 🛛 🖾                              | Nie anderste te diede    |                                                        |                       |
| t VITAL test, survey tools                      | No assignments to displa | Y.                                                     |                       |
| Test tool 🛛                                     |                          |                                                        |                       |
| Departmental workshoﷺ                           |                          |                                                        |                       |
| 🕻 SOCLAS - 13th Jan2011 📓                       |                          |                                                        |                       |
| 📫 COMM218 workshop 🛛 🖉                          |                          |                                                        |                       |
| 🕽 VITAL Workshops 😰 🛛 📓                         |                          |                                                        |                       |
| 📫 Setting out a module 🖩 📓                      | 14 4 Page 1              | ]of1   ▶ ▶    @                                        |                       |
| COURSE MANAGEMENT                               | Un-started Assignment    | nts                                                    |                       |
|                                                 | Filter by assignee       |                                                        |                       |
| * Control Panel                                 |                          |                                                        |                       |
| * Files *                                       | Katia's group            |                                                        |                       |
| V Course Tools                                  | 20110113 socias          |                                                        |                       |
| Evaluation                                      | 20101130 workshop part   | ticipants                                              |                       |
| Srade Center *                                  |                          |                                                        |                       |
| ✓ Users and Groups                              |                          |                                                        |                       |
| Customization                                   |                          |                                                        |                       |
| Packages and Utilities                          |                          |                                                        |                       |
| * Help                                          | 14 4   Page 1            | of1   ▶ ▶   ₽                                          | Displaying 1 - 3 of 3 |

- 17. To navigate back to the VITAL module, please click the breadcrumb menu above the module menu (e.g. the link as above 'Creating blended learning...').
- 18. Students access the wiki via the **View** link in the content area where the wiki has been set up.

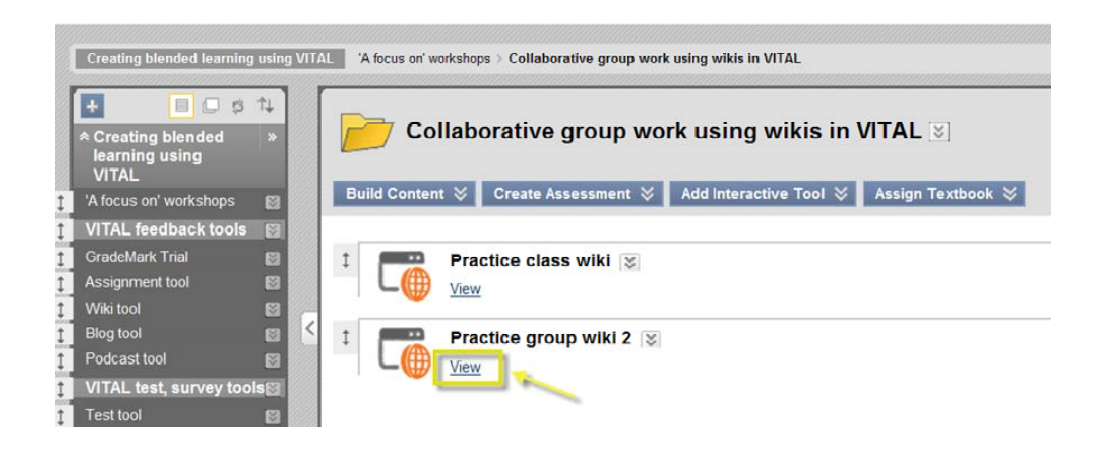

## H) To add a group wiki at the point of group creation

When a single group or group set is created, a number of tools can be made available to the group, including a wiki (Campus Pack wiki). For more details on this option, please see the VITAL How to guide on the Group tool. In this instance, we will create a single group using manual enrol, i.e. the instructor selects the group members.

- 1. Go to your VITAL module (e.g. Personal Test Module).
- 2. In the Control Panel, click on Users and Groups.
- 3. Then click on **Groups**.

| Control Panel    |        |
|------------------|--------|
| Files            |        |
| Course Tools     |        |
| Evaluation       |        |
| Grade Center     |        |
| Users and Groups |        |
| Groups           | >      |
| Users            | Froups |

4. Hover over the blue **Single Group** button and click **Manual enroll** to create a group.

| Groups                                                                                                    |
|----------------------------------------------------------------------------------------------------|
| The <b>Groups</b> tool allows instructors t<br>members can access. Groups can<br>Manual Enroll, having the Instructor a |
| Create Single Group 💝 🛛 Cre                                                                                             |
| > Self-Enroll                                                                                                    |
| > Manual Enroll                                                                                                    |

| _ |   |
|---|---|
|   |   |
| ר |   |
| - | ٠ |
|   |   |